# ขั้นตอนการเซ็ต Authentication บน IAM ผ่าน QR Code

- 1. Login เข้าหน้า WebUI Sangfor IAM
- ไปที่ Users > External Auth Server ในเมนูด้านบนกด Add > QR Code Registered Login

|                          | 12.0.42                               |
|--------------------------|---------------------------------------|
| Navigation «             | Auth Server                           |
| → Status                 | + Add - × Delete / ✓ Enable Ø Disable |
| ▶ Proxy                  | SMS Based Authentication              |
| ♦ Objects                | WeChat Based Authentication           |
| ▼ Users                  | QR Code Based Approved Login          |
| Authentication           | QR Code Registered Login              |
| > Authentication Policy  | LDAP Server                           |
| > External Auth Server   | RADIUS Server                         |
| → Single Sign-On         | POP3 Server                           |
| > Custom Webpage         | OA Account Based Authentication 🕨     |
| > Internal Portal Server | Social Media Account                  |
|                          | Database Server                       |
| ▲ Users                  | H3C CAMS Server                       |
| > Local Users            | Third-Party Auth System               |
| > User Import            |                                       |

3. ในหน้า QR Code Registered Login ให้กรอกข้อมูลต่อไปนี้

| QR Code Registered Login  |                           |               |   |        | ×        |
|---------------------------|---------------------------|---------------|---|--------|----------|
| C Enable                  |                           |               |   |        | <b>^</b> |
| Quest scans QR code or e  | nter code ID on PC. Steps |               |   |        |          |
| Name:                     |                           |               |   |        |          |
| Added To Group:           | 1                         |               |   |        | <b>E</b> |
| QR Code                   |                           |               | _ |        |          |
| QR Code Name:             |                           |               |   |        |          |
| QR Code ID:               |                           |               |   |        |          |
| Max Online Users:         | Users                     |               |   |        |          |
| Validity Period:          | Never expire              |               |   |        |          |
|                           | O Expires on              |               |   |        |          |
|                           |                           |               |   |        |          |
|                           |                           |               | - |        |          |
| Require verification with | SMS code                  |               |   |        |          |
| – Guest Attributes (i) –  |                           |               |   |        |          |
|                           |                           |               |   |        |          |
| Field                     | Required                  | Default Value |   | Delete |          |
| Username                  | Yes                       | Dendalt Value |   | X      | -        |
|                           |                           |               |   | Commit | Cancel   |

- a. ข้อมูล Policy
  - i. Name : ชื่อของQR Code Policy นี้ไว้ใช้เลือก ใน Authentication Method
  - ii. Added to Group : ระบุว่าจะให้userที่ลงทะเบียนด้วย QRนี้ เข้าไปอยู่ในGroup ไหน
- b. ข้อมูลของQR Code
  - i. QR Code Name : ชื่อของQR Code (จะไปปรากฏในหน้าQR Code)
  - ii. QR Code ID : รหัสเพื่อเข้าใช้งานอินเทอร์เน็ตสำหรับ QRนี้ (รองรับตัวหนังสือและตัวเลข)
  - iii. Max Online Users : จำนวนผู้ใช้สูงสุดที่สามารถloginได้ด้วยQR Codeนี้
  - iv. Validity Period : ตั้งให้QR Code มีหมดอายุหรือไม่ สามารถตั้งวันหมดอายุได้

| Validity Period: ONever expire |       |      |     |       |    |    |    |
|--------------------------------|-------|------|-----|-------|----|----|----|
| 🔘 E                            | xpire | s on |     |       |    |    |    |
|                                |       |      |     |       |    |    | •  |
|                                | •     |      | Jul | 2021  |    |    |    |
| Require verification with SM   | S     | М    | т   | W     | Т  | F  | S  |
|                                | 27    | 28   | 29  | 30    | 1  | 2  | 3  |
| Guest Attributes (j) ——        | 4     | 5    | 6   | 7     | 8  | 9  | 10 |
| Low March                      | 11    | 12   | 13  | 14    | 15 | 16 | 17 |
| + Add X Delete                 | 18    | 19   | 20  | 21    | 22 | 23 | 24 |
| Field                          | 25    | 26   | 27  | 28    | 29 | 30 | 31 |
| Username                       | 1     | 2    | 3   | 4     | 5  | 6  | 7  |
| 1                              |       |      | 6   | Today | ]  |    |    |

- c. การเก็บข้อมูลGuest
  - สามารถขอข้อมูลผู้ใช้ได้ เช่น Username (สร้างใหม่ โดยที่ไม่ต้องอิงจากของเดิม), Password, Mobile Number, Email Address
  - โดยแต่ละ Field จะสามารถเลือกความจำเป็นได้ ว่าจำเป็นต้องกรอกหรือไม่ และถ้าหากไม่ กรอกจะให้ใช้ค่า default อะไร
  - iii. ถ้าไม่ต้องการจะเก็บข้อมูล สามารถกด deleteออกได้ (Defaultจะบังคับกรอก

#### Username)

|   | ername,          |                |                                       |               |
|---|------------------|----------------|---------------------------------------|---------------|
|   | Guest Attributes | i) ———         |                                       |               |
| 1 |                  |                |                                       |               |
|   | + Add 🗙 Delete   |                |                                       |               |
|   | Field            | Required       | Default Value                         | Delete        |
|   |                  |                |                                       |               |
|   |                  |                | No data available                     |               |
|   |                  | Add New Field  | ×                                     |               |
|   |                  |                |                                       |               |
|   |                  | Field:         | · · · · · · · · · · · · · · · · · · · |               |
|   |                  | Default Value: | Username                              | Commit Cancel |
|   |                  | Pequired :     | Password                              |               |
|   |                  | Required .     | Mobile Number                         |               |
|   |                  |                | Email Address                         |               |
|   |                  |                | + Add                                 |               |

 iv. สามารถกด Add เพื่อเพิ่มfield การจัดเก็บข้อมูลใหม่ได้ เช่น เลขบัตรประชาชน และสามารถ แก้ไขเพิ่มเติมภายหลังเองได้ตามรูปด้านล่าง

| Navigation «                                                                                                    | External Auth Server Advance                                                        | ced ×                                                   |
|----------------------------------------------------------------------------------------------------|-------------------------------------------------------------------------------------|---------------------------------------------------------|
| ♦ Status                                                                                                    | Category «                                                                          | Custom Attributes                                       |
| Proxy     Objects                                                                                                    | Authentication Options     USB Key User                                             | + Add × Delete                                          |
| ▼ Users                                                                                                    | > Custom Attributes                                                                 | Add User Attributes X                                   |
| Authentication Authentication Policy External Auth Server Single Sign-On Custom Webpage Internal Portal Server Users Users Self Services Advanced | MAC acquisition across L3<br>network<br>> RADIUS Server<br>> Managed Authentication | Name: untifications<br>Type:  Type:  Text Commit Cancel |

 เมื่อกรอกข้อมูลครบถ้วนแล้วให้กด Commit จะมีหน้า pop up ขึ้นมาเพื่อแสดงหน้า QR Code ซึ่งสามารถ download เพื่อไปprintต่อไปได้

| QR Code Download |                  | ×      |
|------------------|------------------|--------|
|                  | Meeting Room     |        |
|                  |                  |        |
|                  | Download QR Code | Cancel |

## การสร้าง User Group เพื่อรองรับ User ที่ใช้authenticationด้วย QR Code

1. ไปที่ Users > Users> Local Users เลือกกลุ่มที่จะให้groupใหม่นี้อยู่

|                                                                                            | 2.0.42                                                                                                    |                                                                                                    | Online Service 🔻                                                                                                    | â admin ▼    | [Business Intelligence HOT 🔻 ]                                      |
|--------------------------------------------------------------------------------------------|----------------------------------------------------------------------------------------------------|----------------------------------------------------------------------------------------------------|----------------------------------------------------------------------------------------------------|--------------|---------------------------------------------------------------------|
| Navigation «                                                                               | Group/User                                                                                                    |                                                                                                    |                                                                                                    |              | é                                                                   |
| → Status                                                                                   | User Group 《                                                                                                    | Member and Policy                                                                                                    | Add Group                                                                                                    |              |                                                                     |
| Proxy     Objects     Users     Authentication     Authentication Policy                   | Search term<br>回見/<br>-型 NIMT_Group_VLAN25<br>-型 NIMT_Group_VLAN25<br>-型 NIMT_Group_VLAN25<br>-型 NIMT_Group_VLAN25 | Group Path: / Edit<br>Description: Root<br>Members: Sub-groups: 6, immediat<br>Associated Policy: Allow, All_App,Various Int<br>Member: Policies | Group         NIMT_Group_VLAN2S4           Wame:         Description:           Path:         /           + Add X Delete                                                                                                    |              | write Search (D)                                                    |
| > External Auth Server<br>> Single Sign-On<br>> Custom Webpage<br>> Internal Portal Server | 一望 NIMT_Meeting2_VLAN<br>一望 default                                                                                | No.         Name ▲           1         № NIMT_Group_VLAN251           2         № NIMT_Group_VLAN253                                             | No.         Name         Pass Down           I Access Control (1)         -         -         -           1 Allow_All_App         All         -         -           I Audit Policy (1)         -         -         -         - | Delete       | Attribute Status<br>reated by admini<br>reated by admini            |
| ✓ Users<br>> Local Users<br>> User Import<br>> User Binding<br>> IP&MAC Binding            |                                                                                                    | 3 項 NIMT_Group_VLAN254       4 項 NIMT_Meeting1_VLAN249       5 項 NIMT_Meeting2_VLAN252       6 項 default                                         | <ul> <li>1 Various Internet activiti All</li> </ul>                                                                                                    | ×            | reated by admini reated by admini reated by admini reated by admini |
|                                                                                            | < >                                                                                                    | K 🔸 Page 🚺 of 1   🕨 🗎 🖑 Entrie                                                                                                    |                                                                                                    | ommit Cancel |                                                                     |
| https://10.251.251.2/index.php#                                                            |                                                                                                    | 2 <b>L</b>                                                                                                    |                                                                                                    | cancer       |                                                                     |

2. ตั้งชื่อให้กับ User Group ใหม่นี้

### การผูก IP Address เข้ากับการauthenticationด้วย QR Code

1. ไปที่ Users > Authentication > Authentication Policy กด Add

| Navigation «           | Auther | Authentication Policy Advanced |                     |                                     |  |
|------------------------|--------|--------------------------------|---------------------|-------------------------------------|--|
| Status                 | + 18   | 🖊 Edit   🗙 Dele                | te   🗸 Enable 🖉 Dis | able   🕈 Move Up 🐥 Move Down 🖓 Mov  |  |
| ) Proxy                |        | lo. Name                       |                     | IP/MAC Address                      |  |
| ) Objects              |        | 1 QR-Code_Au                   | then_Meeting1_Vlan2 | 52 192.168.252.0/24                 |  |
| * licers               |        | 2 QR-Code_Au                   | then_Meeting1_Vlan2 | 49 192.168.249.0/24                 |  |
| Authentication         |        | 3 Default Polic                | У                   | 0.0.0.0-255.255.255.255 ::-ffff:fff |  |
| Authentication Policy  |        |                                |                     |                                     |  |
| External Auth Server   |        |                                |                     |                                     |  |
| Single Sign-On         |        |                                |                     |                                     |  |
| Custom Webpage         |        |                                |                     |                                     |  |
| Internal Portal Server |        |                                |                     |                                     |  |

- 2. ในหน้า Authentication policy กรอกชื่อ policy
  - a. หน้า object: กรอก IP Range ที่ต้องการให้ผ่าน Authen policy นี้ ระวังอย่าให้ไปคลุม Gateway แนะนำให้เอาเฉพาะวงที่เป็นDHCP Pool เช่น 192.168.250.100-192.168.250.200

| le | Authentication P                   | olicy                                                 |
|----|------------------------------------|-------------------------------------------------------|
| 35 | Enable                             | A                                                     |
| 91 | Name:<br>Description:              | QR-Code_Authen_Meeting5_Vlan250                       |
|    | Objects     Auth Method     Action | IP/MAC Address: ()<br>192.168.250.100-192.168.250.200 |

- หน้า Auth Method
  - i. Auth Method: เลือก Password based

| Authentication P | olicy                  |                                                                                      | ×                             |
|------------------|------------------------|--------------------------------------------------------------------------------------|-------------------------------|
| 🗹 Enable         |                        |                                                                                      |                               |
| Name:            | QR-Code_Authen_Meeting | 5_Vlan250                                                                            |                               |
| Description:     |                        |                                                                                      |                               |
| > Objects        | Auth Method:           | Open authentication<br>Password based                                                |                               |
| > Action         |                        | <ul> <li>Single Sign-On(SSO)</li> <li>None (requests are rejected always)</li> </ul> |                               |
|                  | Auth Server:           | QR-Code-meeting-room-5                                                               | ~                             |
|                  | Self registration:     | Local user database           QR-Code_Meeting1                                       | Local Passwor<br>OR Code Regi |
|                  | Account login with     | QR-Code_Meeting2                                                                     | QR Code Regi                  |
|                  | Account Login with     | ☑ QR-Code-meeting-room-5                                                             | QR Code Regi                  |
|                  | Captive Portal         | + Add Server<br>QR-Code-meeting-room-                                                |                               |
|                  | Captive Portal:        | Without Slideshow and Terms of Use                                                   | <ul> <li>Preview</li> </ul>   |
|                  | Login Redirection:     | Previously visited webpage                                                           |                               |

Auth Server: เลือก QR Code Policy ที่ได้สร้างในหัวข้อก่อนหน้า

| Authentication P                                                 | olicy                                                                                                    |                                                                                                    | *                                                                  |
|------------------------------------------------------------------|----------------------------------------------------------------------------------------------------|----------------------------------------------------------------------------------------------------|--------------------------------------------------------------------|
| 🗹 Enable                                                         |                                                                                                    |                                                                                                    |                                                                    |
| Name:<br>Description:                                            | QR-Code_Authen_Meeting                                                                                                    | 5_Vlan250                                                                                                    |                                                                    |
| <ul> <li>Objects</li> <li>Auth Method</li> <li>Action</li> </ul> | Auth Method:<br>Auth Server:<br>Self registration:<br>Account login with<br>Account Login with<br>Captive Portal<br>Captive Portal:<br>Login Redirection: | <ul> <li>Open authentication</li> <li>Password based</li> <li>Single Sign-On(SSO)</li> <li>None (requests are rejected always)</li> <li>QR-Code-meeting-room-5</li> <li>Local user database</li> <li>QR-Code_Meeting1</li> <li>OR-Code_Meeting2</li> <li>QR-Code-meeting-room-5</li> <li>Add Server<br/>QR-Code-meeting-room-5<br/>Without Slideshow and Terms or Use<br/>Previously visited webpage</li> </ul> | V<br>Local Passwor<br>QR Code Regi<br>QR Code Regi<br>QR Code Regi |

c. หน้า Action: เลือกGroupปลายทางที่ให้userที่ผ่านด้วยpolicyนี้ไปอยู่

| Enable      |                |                                                                                                    |   |
|-------------|----------------|----------------------------------------------------------------------------------------------------|---|
| lame:       | QR-Code_Auther | _Meeting5_Vlan250                                                                                                    |   |
| escription: |                |                                                                                                    |   |
| > Objects   | Add Non-Local  | Select Group                                                                                                    | × |
| Auth Method | 1              | Search:                                                                                                    |   |
| Action      | Add user ac    | NIMT_Group_VLAN250 NIMT_Up_VLAN251 NIMT_Group_VLAN253 NIMT_Group_VLAN254 NIMT_Group_VLAN254 NIMT_Meeting1_VLAN249 NIMT_Meeting2_VLAN252 default |   |
|             |                |                                                                                                    |   |

3. จากนั้นให้กด Commit เพื่อยืนยัน

## การใช้งานในมุมของ User

1. User เกาะ Wifi และได้รับ IP ที่ให้ไป Authen ที่ QR Code

| Steps                 |                             |              | ×           |
|-----------------------|-----------------------------|--------------|-------------|
| On Mobile Devices     |                             |              |             |
| DII:I<br>Post QR Code | Guest Scans QR<br>Code      | Fill in Form | 😥<br>Log In |
| On PC                 | ID<br>Type in QR Code<br>ID | Fill in Form | Log In      |
|                       |                             |              | Close       |

- a. **สำหรับมือถือ** เมื่อต่อwifiแล้วให้user scan QR code ผ่านwifi และกรอกฟอร์มขอข้อมูลผู้ใช้ ถ้า เซ็ตไว้
- b. สำหรับมือถือที่ไม่สะดวกในการScan จะredirect ไปที่ captive portal เพื่อให้กรอก QR Code ID

| 16:21 🛜 🛎 🖪 •                           |   |
|-----------------------------------------|---|
| <b>ลงชื่อเข้าใช้ NIMT-QR</b><br>1.1.1.3 | : |
| 🦁 Identity Authentication System        |   |
| QR Code Registered Login                |   |
| Scan QR code or enter QR code ID        |   |
| QR Code ID                              |   |
| Submit                                  |   |
|                                         |   |

c. สำหรับคอมพิวเตอร์ เมื่อต่อwifiแล้ว จะมีpopup ให้กรอก QR Code ID และกรอกฟอร์มขอข้อมูล ผู้ใช้ ถ้าเซ็ตไว้

|                                       | <ul> <li>⊘ Identity Authentication System × +</li> <li>← → C ▲ Not secure   1.1.1.3/ac_portal/default/pc.html?ip=10.70.7.100&amp;r=50&amp;t=1625731297&amp;c=81286</li> </ul> | ● - □ ×<br>5564850&_FLAG=1&domain ☆ 😩 : |
|---------------------------------------|----------------------------------------------------------------------------------------------------|-----------------------------------------|
|                                       | V Identity Authentication System                                                                                                    | 🎍 Download USB Key Client               |
| Quest scans QR code o                 | r enter code ID on PC. Steps                                                                                                    |                                         |
| Name:<br>Added To Group:              | QR-CODE<br>/ 院                                                                                                    |                                         |
| QR Code Name:<br>QR Code ID:          | Meeting Room     QR Code Registered Login       3     Scan QR code or enter QR code ID                                                                                        |                                         |
| Max Online Users:<br>Validity Period: | 20d Users  © Never expire CExpires on  CSubmit                                                                                                    |                                         |
|                                       |                                                                                                    |                                         |
|                                       |                                                                                                    |                                         |
|                                       | Louri asi Qi Cole Cona                                                                                                    |                                         |